## Requesting Time Off - Mobile

**1** From the Mobile App tap on **more** in the bottom right corner.

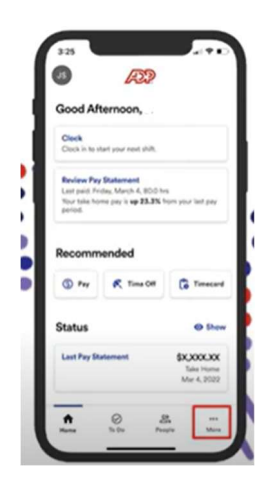

2 Click the **Action** icon (down arrow) to the right of the employee's name and select **Time Tracking**.

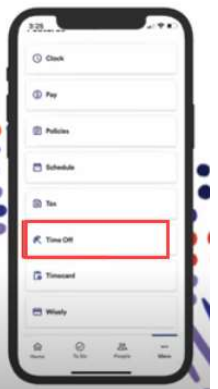

**3** This screen will show you how many hours you've accrued.

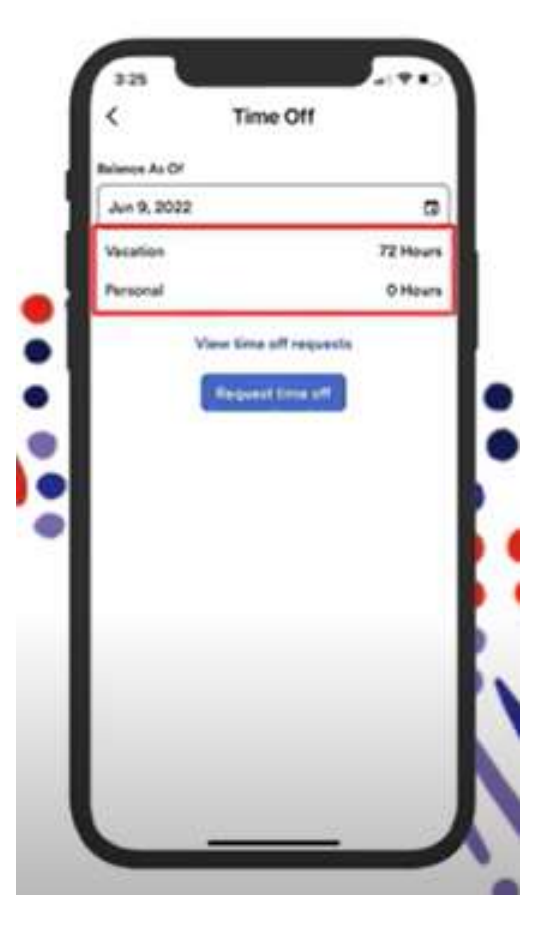

1

**4** To submit new request, tap on **Request Time Off**.

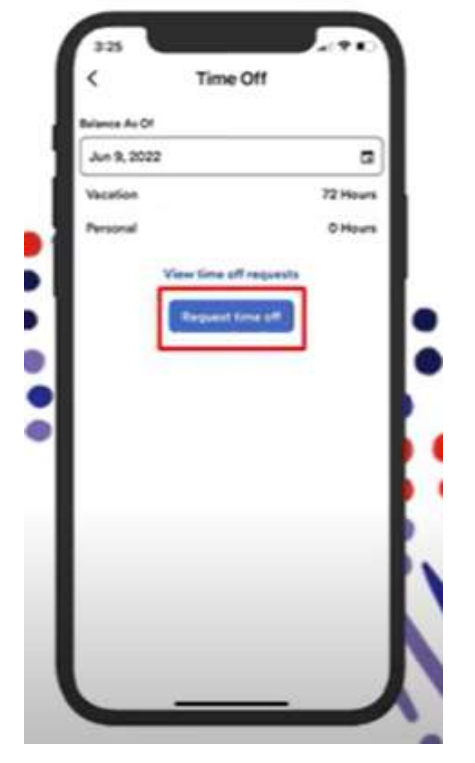

5 Here you can choose the time off type.

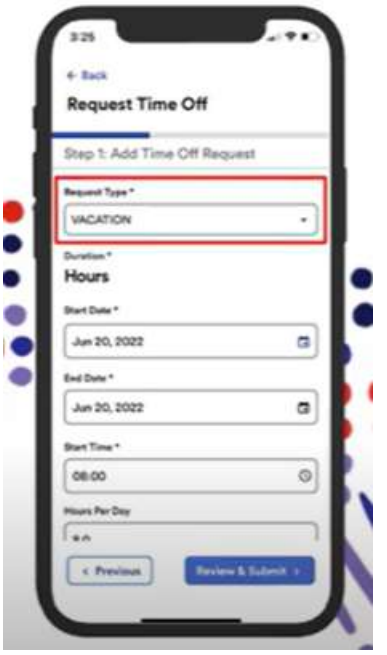

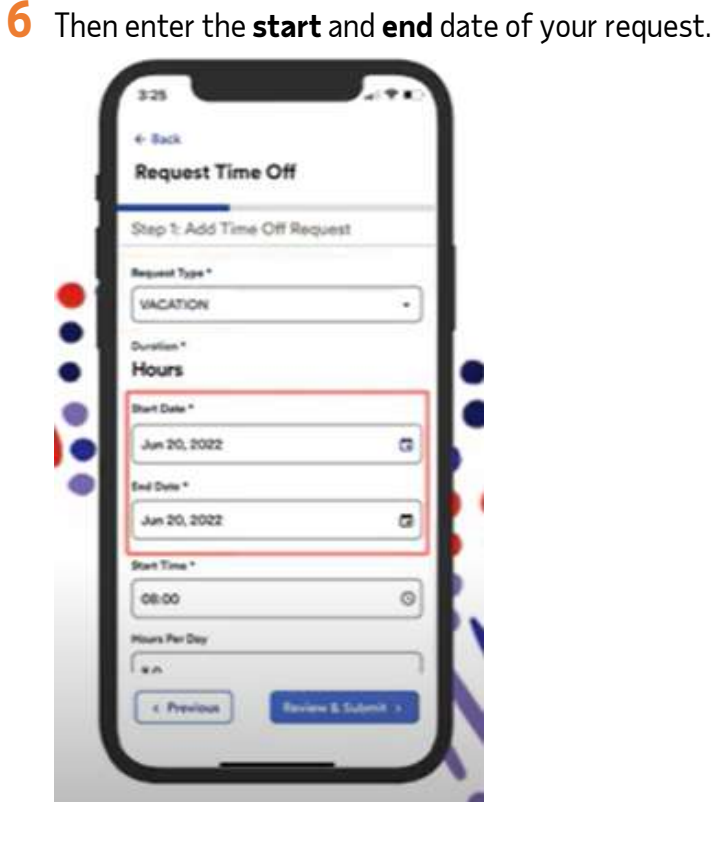

**7** Then tap on **Review & Submit**.

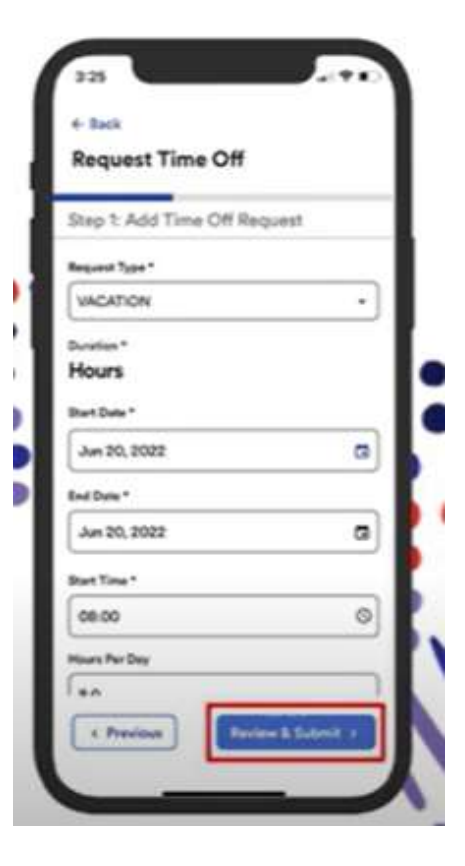

8 Here, you can see your request.

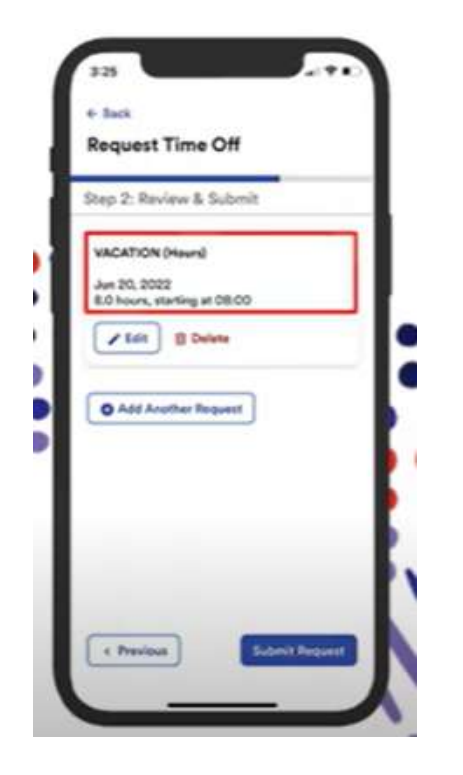

**9** Then click on **Submit Request**.

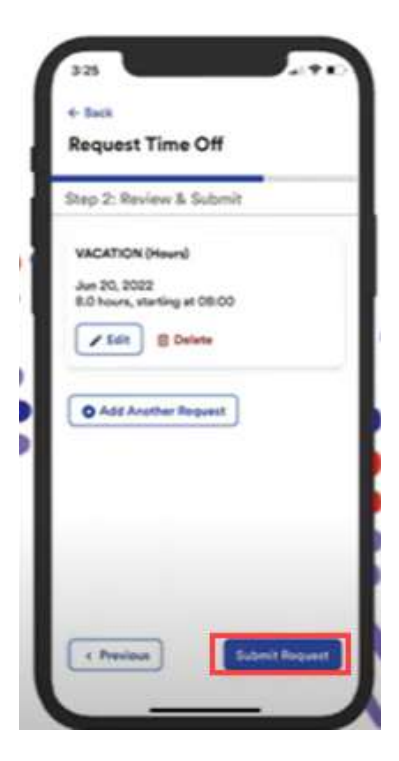

**10** Then you will see a confirmation screen to show that your request is **pending** for your manager to review.

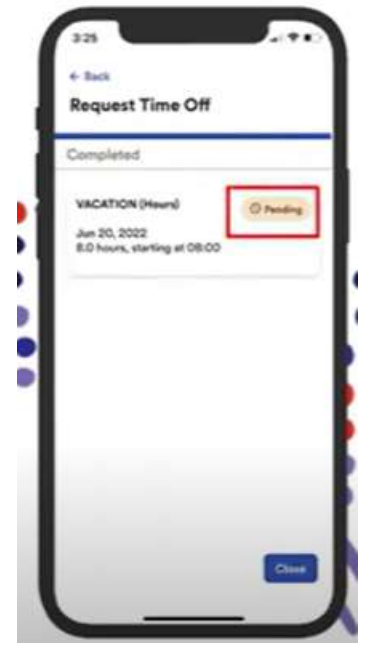

**11** To view the status of your request. Click on **View All Time Off Request.** 

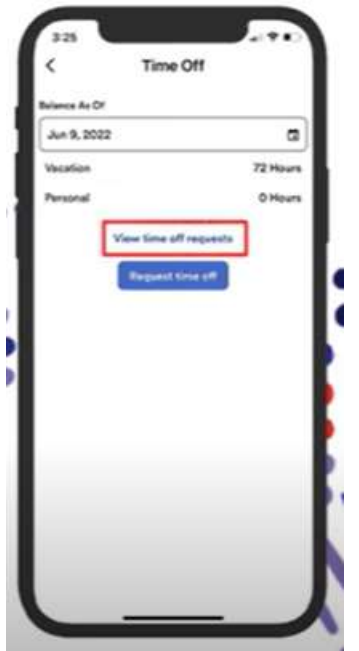

**12** Here you will see your status of your request. As well as indicators for your status.

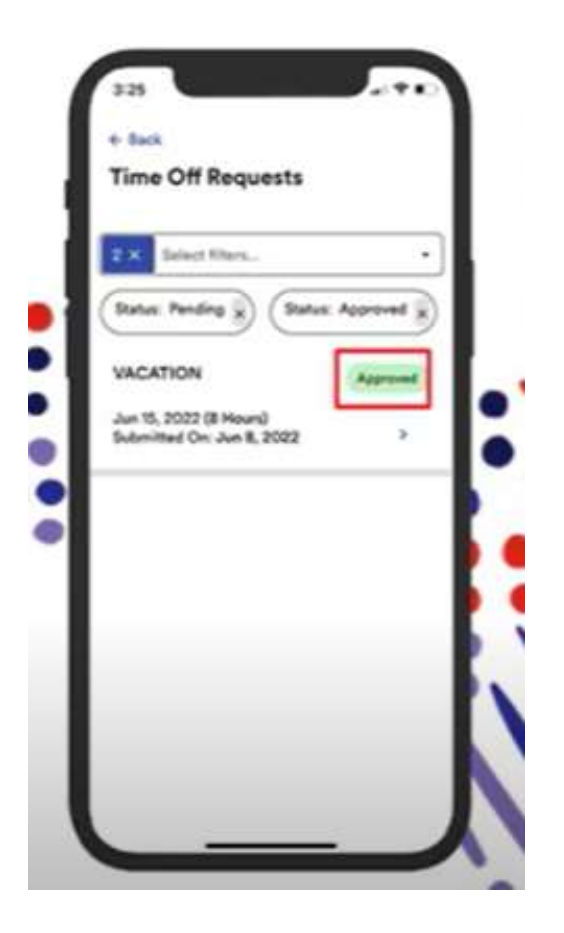